# Carrito de Compras

Esta Ventana contiene una tabla con los productos agregados al Carrito

| ATOJ                                                                  | INICIO NO           | DSOTROS PROYECC     | ION SOCIAL PRODUCTOS | CONTACTOS   |
|-----------------------------------------------------------------------|---------------------|---------------------|----------------------|-------------|
| Cesta                                                                 |                     |                     |                      |             |
| 1 productos en la Cesta                                               |                     |                     |                      |             |
| PRODUCTO 1. IM                                                        | AGEN 11 CANTIDAD 11 | PRECIO              | n 🕨 n Total          | : S/. 30.00 |
| ESCOBA BAJA POLICIA 3 ZUNCHOS 5 PITAS- ESCOBA DE<br>ALTA CALIDAD-AIME | 1 uni.              | S/. 30.00 S/. 30.00 | Gen                  | erar Pedido |
|                                                                       |                     |                     |                      |             |
|                                                                       |                     |                     |                      |             |
|                                                                       |                     |                     |                      |             |

### **Generar Pedido**

Si ya termino de Agregar los productos al Carrito y desea Generar el Pedido, tiene que dar click en el boton Generar Pedido ubicado al costado derecho de la tabla

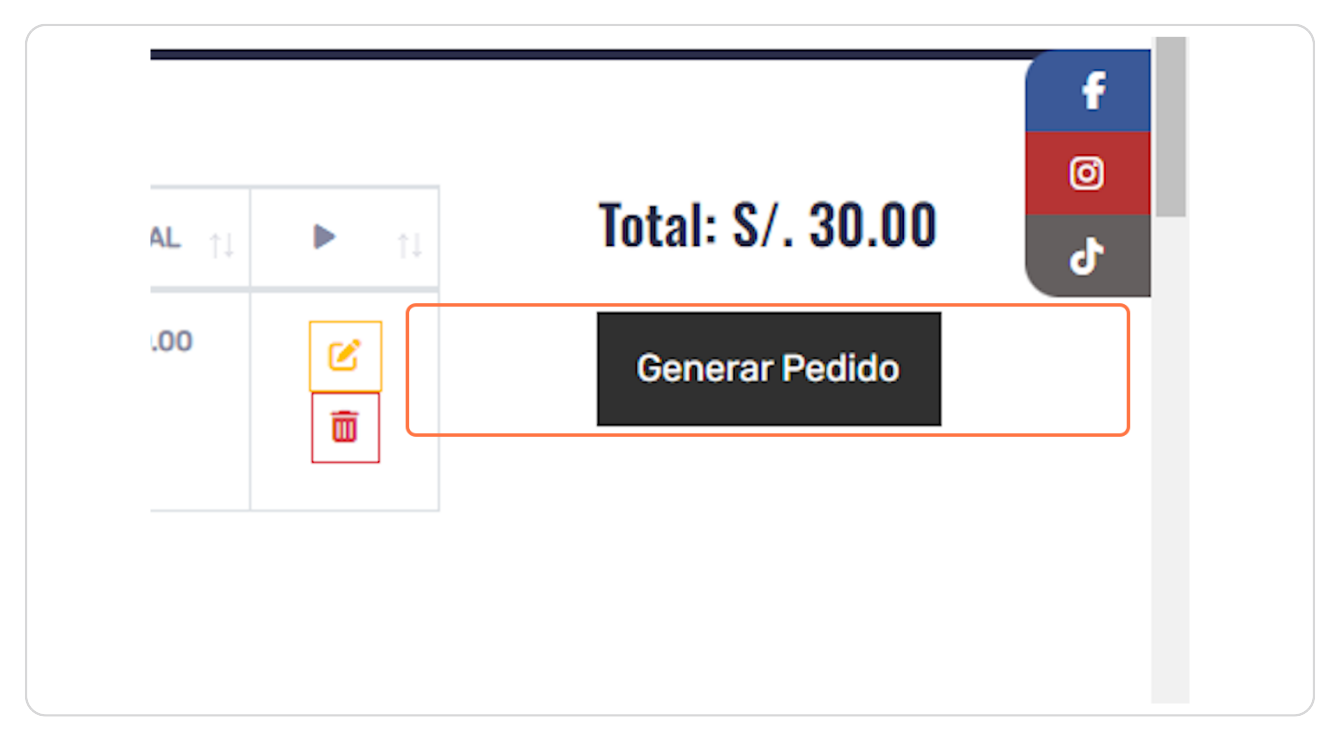

# Ventana de Mensaje

Si es usuario nuevo, el sistema le mostrara un mensaje para registrar algunos datos de su perfil

| TOJ                                   | INICIO NOSOTROS PROYECCION SOCIAL                                       | PRODUCTOS CONTA |
|---------------------------------------|-------------------------------------------------------------------------|-----------------|
| <b>Cesta</b><br>I productos en la Ces | MENSAJE                                                                 |                 |
| PRODUCTO                              | Es necesario Completar algunos datos de su Perfil antes de<br>continuar | Total: S/. 3    |
| ALTA CALIDAD-AIME                     | Aceptar                                                                 | Generar Pec     |
|                                       |                                                                         |                 |
|                                       |                                                                         |                 |

### Ventana Registro de datos del Usuario

Esta Ventana contiene un formulario para ingresar datos a su perfil

| ATOJ 🛛                  | Razon Social:                     | CONTACTOS    |
|-------------------------|-----------------------------------|--------------|
|                         | COTA                              |              |
| Cesta                   | TipoPersona:                      |              |
| 1 productos en la Cesta | <b>v</b>                          |              |
|                         | TipoDocPersona:                   |              |
| PRODUCTO                | Ťota                              | I: S/. 30.00 |
|                         | Número de documento de Identidad: |              |
| ALTA CALIDAD-AIME       | Ger<br>T                          | nerar Pedido |
|                         | Whatsapp:                         |              |
|                         | Número de Whatsapp                |              |
|                         | Dirección:                        |              |
|                         |                                   |              |
|                         | Número de Celular:                |              |
|                         | Número de Celular                 |              |
|                         |                                   |              |

## Seleccionar Tipo de Persona

Es un campo con una lista desplegable donde se selecciona si es NATURAL o JURIDICA

| 🐷 josearanatelk           | Razon Social:<br>ATOJ             |   | ſ        |
|---------------------------|-----------------------------------|---|----------|
| -                         | TipoPersona:                      |   | AL PRODU |
|                           | NATURAL                           | ~ |          |
|                           | TipoDocPersona:                   |   |          |
|                           | RUC                               | ~ |          |
| n la Cesta                | Número de documento de Identidad: |   |          |
|                           |                                   |   |          |
|                           | Whatsapp:                         |   | 11       |
| DS 5 PITAS- ESCO<br>-AIME | Número de Whatsapp                |   | 8        |

## Guardar Formulario

| Despues completar | el formulario, | tiene que d | dar click en Guardar |  |
|-------------------|----------------|-------------|----------------------|--|
|                   |                |             |                      |  |

|                    | 10772237003             |    |
|--------------------|-------------------------|----|
| 2                  | Whatsapp:               | 12 |
| HOS 5 PITAS- ESCOR | 956441563               | 8  |
| J-AIME             | Dirección:              | D  |
|                    | jr. General Prado # 725 |    |
|                    | Número de Celular:      |    |
|                    | 928760012 \$            |    |
|                    | Guardar                 |    |
|                    |                         |    |
|                    |                         |    |

#### Ventana de mensaje Para crear Representante de recojo

Despues de ingresar sus datos, el sistema le pedira registrar una persona encargada de recoger su pedido

| тој               | INICIO NOSOTROS PROYECCION SOCIAI                                                       | - PRODUCTOS CONTA |
|-------------------|-----------------------------------------------------------------------------------------|-------------------|
| Cesta             | MENSAJE                                                                                 |                   |
|                   | Es necesario registrar un representante para el recojo del<br>pedido antes de continuar | Total: S/. 3      |
| ALTA GALIDAD-AIME | Aceptar                                                                                 | Generar Peo       |
|                   |                                                                                         |                   |
|                   |                                                                                         |                   |

# Ventana de Registrar Representante

Esta ventana contiene un formulario para registrar los datos del representante para el recojo del pedido

| ATOJ              | Nombre:                            | ١L     | PRODUCTOS | CONTACTOS    |
|-------------------|------------------------------------|--------|-----------|--------------|
| Cesta             | Apellidos:                         |        |           |              |
|                   | TipoDocPersona:                    |        |           |              |
|                   | Número de documento de Indentidad: | 11     | Tota      | I: S/. 30.00 |
| ALTA CALIDAO-AIME | Whatsapp:<br>Número de Whatsapp    | S<br>D | Ge        | nerar Pedido |
|                   | Dirección:                         |        |           |              |
|                   | Email:                             |        |           |              |
|                   | Número de Celular:                 |        |           |              |

# Guardar Representante

Despues de llenar el formulario, tiene que dar click en el boton Guardar

| Número de Celula | ir:     |  |
|------------------|---------|--|
| 948631721        |         |  |
|                  | Guardar |  |

# Ventana Registrar Pedido

Despues de registrar al Representante de recojo, se abrira una ventana para el registro del Pedido

| ATÔJ                                                          | Encargado de recoger pedido:  | ۱L     | PRODUCTOS CONTACTOS |
|---------------------------------------------------------------|-------------------------------|--------|---------------------|
| <b>Cesta</b><br>1 productos en la Cesta                       | Empresa de Transporte:        |        |                     |
| PRODUCTO                                                      | Departamento(Destino):        | 1      | Total: S/. 30.00    |
| OBA BAJA POLICIA 3 ZUNCHOS 5 PITAS- ESCO<br>ALTA CALIDAD-AIME | Provincia(Destino):           | S<br>D | Generar Pedido      |
|                                                               | Direccion(Destino):           |        |                     |
|                                                               | Tipo de Entrega:<br>AGENCIA ~ |        |                     |

# Seleccionar Encargado de recoger pedido

En el campo de Encargado de recoger pedido se selecciona al representante registrado

| 5010   🖾 josearanatelio                        | Registrar Pedido                   | × | 🖺 martin 🔻   |
|------------------------------------------------|------------------------------------|---|--------------|
| O.T                                            | Encargado de recoger pedido:       |   | AL PRODUCTOS |
|                                                | Idelia casas (Empresa - MSAS EIRL) | ~ |              |
| sta                                            | Empresa de Transporte:             |   |              |
| ductos en la Cesta                             | Otro 🗆                             | ¥ |              |
|                                                | Departamento(Destino):             |   |              |
| PRODUCTO                                       |                                    | ~ | Total:       |
| IA 3 ZUNCHOS 5 PITAS- ESCOE<br>TA CALIDAD-AIME | Provincia(Destino):                |   | Gene         |
|                                                |                                    | ~ |              |
|                                                | Distrito(Destino):                 |   |              |

### Seleccionar Empresa de Transporte

En el campo Empresa de Transporte se selecciona la empresa con la que desea que se envie su Pedido, si no encuentra la empresa de su preferencia, tiene que activar el check "Otro" y se abrira un pequeño formulario para ingresar los datos de la empresa de tranportes

| 5010   💟 josearanatelk                         | Registrar Pedido             | × | 📕 martin 🔻   |
|------------------------------------------------|------------------------------|---|--------------|
| <b>O</b> J                                     | Encargado de recoger pedido: |   | AL PRODUCTOS |
| sta                                            | Empresa de Transporte:       | Ť |              |
| ductos en la Cesta                             | Otro 🗆                       |   |              |
| PRODUCTO                                       | Departamento(Destino):       | ~ | Total:       |
| IA 3 ZUNCHOS 5 PITAS- ESCOE<br>TA CALIDAD-AIME | Provincia(Destino):          | ~ | රි Gene      |
|                                                | Distrito(Destino):           |   |              |

### **Guardar Pedido**

Despues de completar el formulario de registro de Pedido, tiene que dar click en el boton Guardar

| Tipo de Entrega: |         |   |
|------------------|---------|---|
| AGENCIA          |         | ~ |
|                  |         |   |
|                  | Guardar |   |
|                  |         |   |

# Pagar Pedido

Despues de regsitrar con exito el Pedido, el sistema te redirecciona a una pagina que contiene un menu con los diferentes tipos de pago

| 62631812-952415010     Social State     Social State     Social St | Acuerdo Marco            | ISOTROS PROYECCION SOCIAL P | nartin - 🐂 Carrito (0) |
|----------------------------------------------------------------------------------------------------|--------------------------|-----------------------------|------------------------|
| A ( COJ<br>Pagar Pedido: COD50-1                                                                                                    | Total a Pagar: S/. 30,00 |                             |                        |
|                                                                                                    |                          |                             |                        |
| Seleccione un medio de pago :                                                                                                    |                          |                             |                        |
| VISA                                                                                                    |                          | ₩.                          |                        |
| Visa                                                                                                    | Mastercard Diners        | American Express            |                        |
|                                                                                                    |                          |                             |                        |
|                                                                                                    |                          |                             | ß                      |
|                                                                                                    |                          |                             |                        |